Avaliação de Interfaces Web

CÂMARA MUNICIPAL DE BRAGANÇA

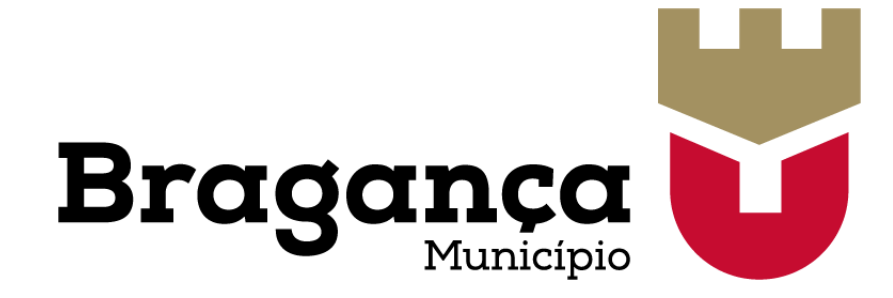

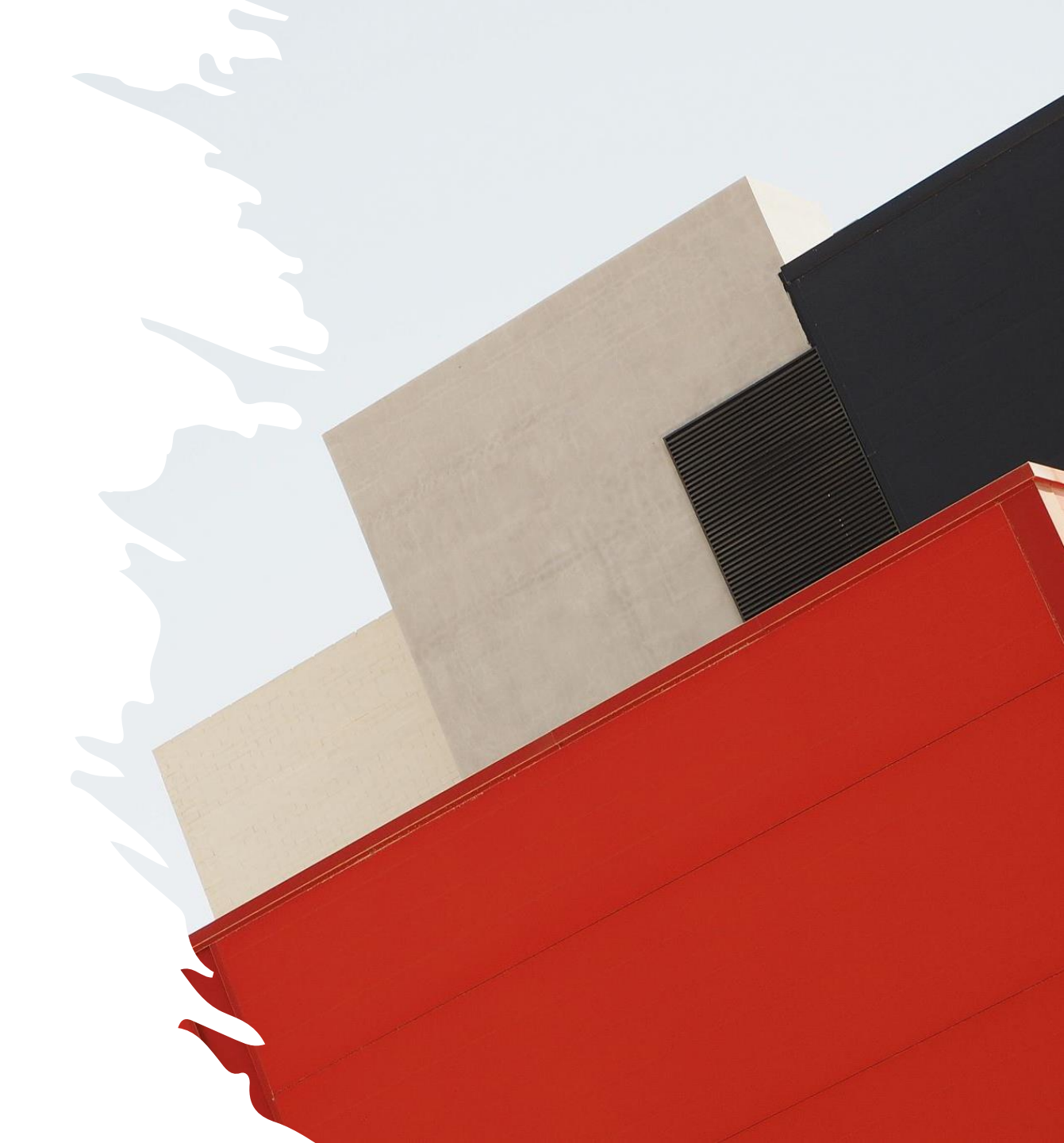

## Medição do Tempo de Resposta – Manual

| Sites de comparação         | Cm-Bragança | Cm-Mirandela | Cm-Braga    |
|-----------------------------|-------------|--------------|-------------|
| Tempo de resposta<br>Manual | 00:00:02.39 | 00:00:04:10  | 00:00:37:55 |

O site de Cm-Braga tem um slider na pagina, o que faz com que demore mais tempo a carregar, pois acaba por chamar as imagens que estão contidas.

O mais rápido é o site de Cm-Bragança.

## Medição do Tempo de Resposta

| Data/Hora             | Sites de<br>comparação | Grau de<br>desempenho | Tempo<br>Carregamento | Tamanho<br>pagina | Solicitações |
|-----------------------|------------------------|-----------------------|-----------------------|-------------------|--------------|
| 07/12/2020            | Cm-Bragança            | 71                    | 2.01 s                | 4.2 MB            | 102          |
| (Segunda)             | Cm-Mirandela           | 69                    | 2.57 s                | 3.4 MB            | 140          |
| 16:52:02              | Cm-Braga               | 79                    | 1.35 s                | 4.0 MB            | 65           |
| 08/12/2020<br>(Terça) | Cm-Bragança            | 71                    | 2.19 s                | 3.98 MB           | 104          |
|                       | Cm-Mirandela           | 67                    | 3,91                  | 3.38 MB           | 140          |
| 11:04:02              | Cm-Braga               | 73                    | 3.63 s                | 3.83 MB           | 65           |

Especificações do Dispositivo de Medida:

| Processador:           | Intel Core(TM) i7-4770HQ CPU 2.20GHz |
|------------------------|--------------------------------------|
| Capacidade de memoria: | 16GB                                 |
| Bowser:                | Chrome                               |

## Medição do Tempo de Resposta

| Data/Hora              | Sites de<br>comparação | Grau de<br>desempenho | Tempo<br>Carregamento | Tamanho<br>pagina | Solicitações |
|------------------------|------------------------|-----------------------|-----------------------|-------------------|--------------|
| 08/12/2020             | Cm-Bragança            | 69                    | 3.56 s                | 3.98 MB           | 105          |
| (Terça)                | Cm-Mirandela           | 67                    | 3.9 s                 | 3.23 MB           | 140          |
| 23:21:30               | Cm-Braga               | 65                    | 3.35 S                | 3.83 MB           | 65           |
| 05/12/2020<br>(Sábado) | Cm-Bragança            | 73                    | 2.52 s                | 2.44 MB           | 168          |
|                        | Cm-Mirandela           | 67                    | 3.95 s                | 3.23 MB           | 140          |
| 14:01:05               | Cm-Braga               | 73                    | 4.10 s                | 3.83 MB           | 65           |

Especificações do Dispositivo de Medida:

| Processador:           | Intel Core(TM) i7-4770HQ CPU 2.20GHz |
|------------------------|--------------------------------------|
| Capacidade de memoria: | 16GB                                 |
| Bowser:                | Chrome                               |

## Medição do Tempo de Resposta – Média

| Sites de<br>comparação | Grau de<br>desempenho -<br>médio | Tempo<br>Carregamento -<br>médio (Seg) | Tamanho<br>pagina –<br>médio (MB) | Solicitações -<br>médio |
|------------------------|----------------------------------|----------------------------------------|-----------------------------------|-------------------------|
| Cm-Bragança            | 71                               | 2,5675                                 | 3,65                              | 104                     |
| Cm-Mirandela           | 67,5                             | 3,5825                                 | 3,31                              | 140                     |
| Cm-Braga               | 72,5                             | 4,1                                    | 3,83                              | 65                      |

Após a análise dos dados obtidos, concluímos que o site da Câmara Municipal de Bragança, assim como os seus concorrentes tem um desempenho de abertura fraco, não chegando aos 75.

Em termos de carregamento da página o mais rápido é o da Cm-Bragança, seguido da Cm-Mirandela.

### Testes de Utilizador

- Cenário de utilização 1:
  - Ir ao site cm-braganca.pt e registar-se
    - 1. Entrar no site e procurar por opções de registo
    - 2. Terá que preencher o formulário com os dados, como Nome, Apelido, Email e Password
    - 3. Após ter preenchido os campos clicar em "criar conta de utilizador"

Utilizador:

Idade: 24 anos ; Profissão: Estudante; Sexo: Masculino

Duração:

Não encontrou - 5 minutos, depois de indicar demorou 4 minutos e 21 segundos KLM – 2 minutos e 13 segundos

Dispositivo utilizado: PC – Chrome

### Testes de Utilizador

- Cenário de utilização 2:
  - Ir ao site cm-braganca.pt e relatar uma ocorrência
    - 1. Entrar no site e procurar por opções de "Reportar ocorrências"
    - 2. Terá que preencher o formulário com os dados,
    - 3. Após ter preenchido os campos clicar em "criar conta de utilizador"

Utilizador:

Idade: 22 anos ; Profissão: Estudante; Sexo: Feminino Duração:

Cronometragem2 minutos e 53 segundosKML1 minuto e 97 segundos

Dispositivo utilizado: PC – Chrome

### Testes de Utilizador

- Cenário de utilização 3:
  - Ir ao site cm-braganca.pt e solicitar um fatura eletrónica
    - 1. Entrar no site e procurar por opção de "Serviços online"
    - 2. Terá que fazer scroll até encontrar a opção "Fatura eletrónica"
    - 3. Deverá preencher os dados e clicar em "Enviar".

Utilizador:

Idade: 24 anos ; Profissão: Estudante; Sexo: Masculino Duração:

Cronometragem3 minutos e 53 segundosKML1 minuto e 7 segundo

Dispositivo utilizado: PC – Chrome

### Testes de Usabilidade – Comparação Concorrência acesso rápido 🕢

- Cenário de utilização 1 Login/Registo
  - Cm-Braga
    - Não foi possível achar este serviço no site.
  - Cm-Mirandela
    - O preenchimento manual dos dados demorou 1 minuto e28 segundos;
    - A analise KLM demorou, aproximadamente,1 minuto e 43 segundos.

| CIDADANIA                                           | APOIO AO MUNÍCIPE                   | INFORMAÇÕES ÚTEIS            | COMUNICAÇÃO       | NA REDE             |
|-----------------------------------------------------|-------------------------------------|------------------------------|-------------------|---------------------|
| Sugestões e Reclamações                             | (Serviços Online                    | Telefones Úteis (Covid-19)   | Newsletter        | MDL mirandela_free  |
| Livro de Reclamações Online                         | Gabinete de Apoio ao                | Editais e Avisos             | Boletim Municipal | Terra Quente        |
| Ocorrências -<br>MirandelATENTA<br>Consulta Pública |                                     | Farmácias                    | Comunicados       | APP Mirandela       |
|                                                     | Sistema de Informação<br>Geográfica | Links Úteis                  |                   | APP Ocorrências     |
|                                                     | Concursos                           | Livro de Reclamações         |                   | APP Mapa do Cidadão |
|                                                     | Loja Ponto Já                       | Bolsa de Agentes Eleitorais  |                   |                     |
|                                                     | Licenciamento Zero                  | Horário do Transporte Urbano |                   |                     |
|                                                     |                                     |                              |                   |                     |

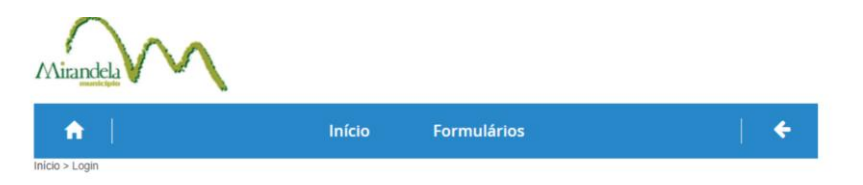

### Serviços Online

Nesta secção é disponibilizado atendimento autárquico do Município de Mirandela

Poderá consultar informação de carácter público como procedimentos gerais, descarregar formulários ou consultar as tarifas de água praticadas pela autarquia

A autenticação nos servicos permite-lhe ainda aceder a um conjunto de operações tais como a consulta de informação relativa a processos pessoais ou submeter formulários aos servicos por via electrónica

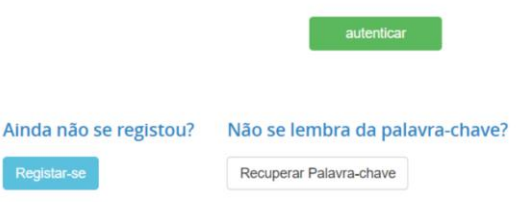

### Testes de Usabilidade – Comparação Concorrência

- Cenário de utilização 2 Relato de ocorrência
  - Cm-Braga
    - Não foi possível achar este serviço no site.
  - Cm-Mirandela
    - Como utilizador demorei cerca de 58 segundos para reatar uma ocorrência de falta de água;
    - Mas segundo a analise KLM um utilizador em media conseguirá finalizar esse processo em 1 minuto e 98 segundos

### INFORMAÇÕES ÚTEIS **CIDADANIA** APOIO AO MUNÍCIPE CO Telefones Úteis (Covid-19) Sugestões e Reclamações Serviços Online New Livro de Reclamações Online Gabinete de Apoio ao Editais e Avisos Bole Munícipe Ocorrências -Farmácias Con MirandelATENTA Sistema de Informação Geográfica Links Úteis Concursos Livro de Reclamações Bolsa de Agentes Eleitorais Loia Ponto Já Licenciamento Zero Horário do Transporte Urbano

acesso rápido 🕢

### Testes de Usabilidade – Comparação Concorrência acesso rápido 🕢

- Cenário de utilização 3 Fatura eletrónica
  - Cm-Braga Não foi possível achar este serviço no site.
  - Cm-Mirandela É necessário fazer scroll na página, até encontrar a opção "Serviços online". Porém é necessário se autenticar a plataforma para ter acesso aos demais serviços, impedindo o prosseguimento da tarefa.

| CIDADANIA                                           | APOIO AO MUNÍCIPE                   | INFORMAÇÕES ÚTEIS            | COMUNICAÇÃO       | NA REDE             |  |
|-----------------------------------------------------|-------------------------------------|------------------------------|-------------------|---------------------|--|
| Sugestões e Reclamações                             | (Serviços Online                    | Telefones Úteis (Covid-19)   | Newsletter        | MDL mirandela_free  |  |
| Livro de Reclamações Online                         | Gabinete de Apoio ao                | Editais e Avisos             | Boletim Municipal | Terra Quente        |  |
| Ocorrências -<br>MirandelATENTA<br>Consulta Pública |                                     | Farmácias                    | Comunicados       | APP Mirandela       |  |
|                                                     | Sistema de Informação<br>Geográfica | Links Úteis                  |                   | APP Ocorrências     |  |
|                                                     | Concursos                           | Livro de Reclamações         |                   | APP Mapa do Cidadão |  |
|                                                     | Loja Ponto Já                       | Bolsa de Agentes Eleitorais  |                   |                     |  |
|                                                     | Licenciamento Zero                  | Horário do Transporte Urbano |                   |                     |  |
|                                                     |                                     |                              |                   |                     |  |

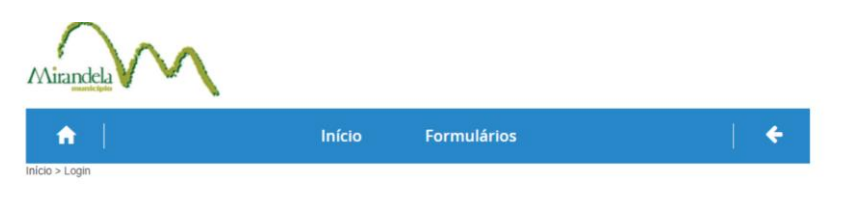

### Serviços Online

ção é disponibilizado atendimento autárquico do Município de Mirandela

Poderá consultar informação de carácter público como procedimentos gerais, descarregar formulários ou consultar as tarifas de água praticadas pela autarquia

A autenticação nos servicos permite-lhe ainda aceder a um conjunto de operações tais como a consulta de informação relativa a processos pessoa ou submeter formulários aos servicos por via electrónica

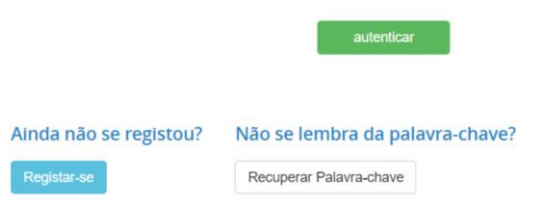

## Testes de Usabilidade – Comparação Concorrência

- Em ambos os sites não é fácil encontrar o cenário de Login/Registo.
- No Cm-Bragança foi mais difícil de encontrar e é menos eficaz, em comparação á Cm-Mirandela, demora mais tempo e pede informações desnecessárias (afilhação materna e Paterno...).
- No cenário Relatar uma ocorrência o site Cm-Bragança é mais fácil de encontrar e simples de preencher em comparação ao site Cm-Mirandela.
- Como não foi possível encontrar os cenários no site Cm-Braga, podemos dizer que o site Cm-Bragança encontra-se melhor.
- Mas o site tem muito a melhorar em termos dos serviços que podemos fazer online.

# Avaliação Heurística

- Pontos positivos: 💙
  - Design minimalista e estético
  - Usuário é livre para controlar a página.
  - Disponível para dar ajuda e documentação.
  - O site possui padrão de para botões e outros elementos.

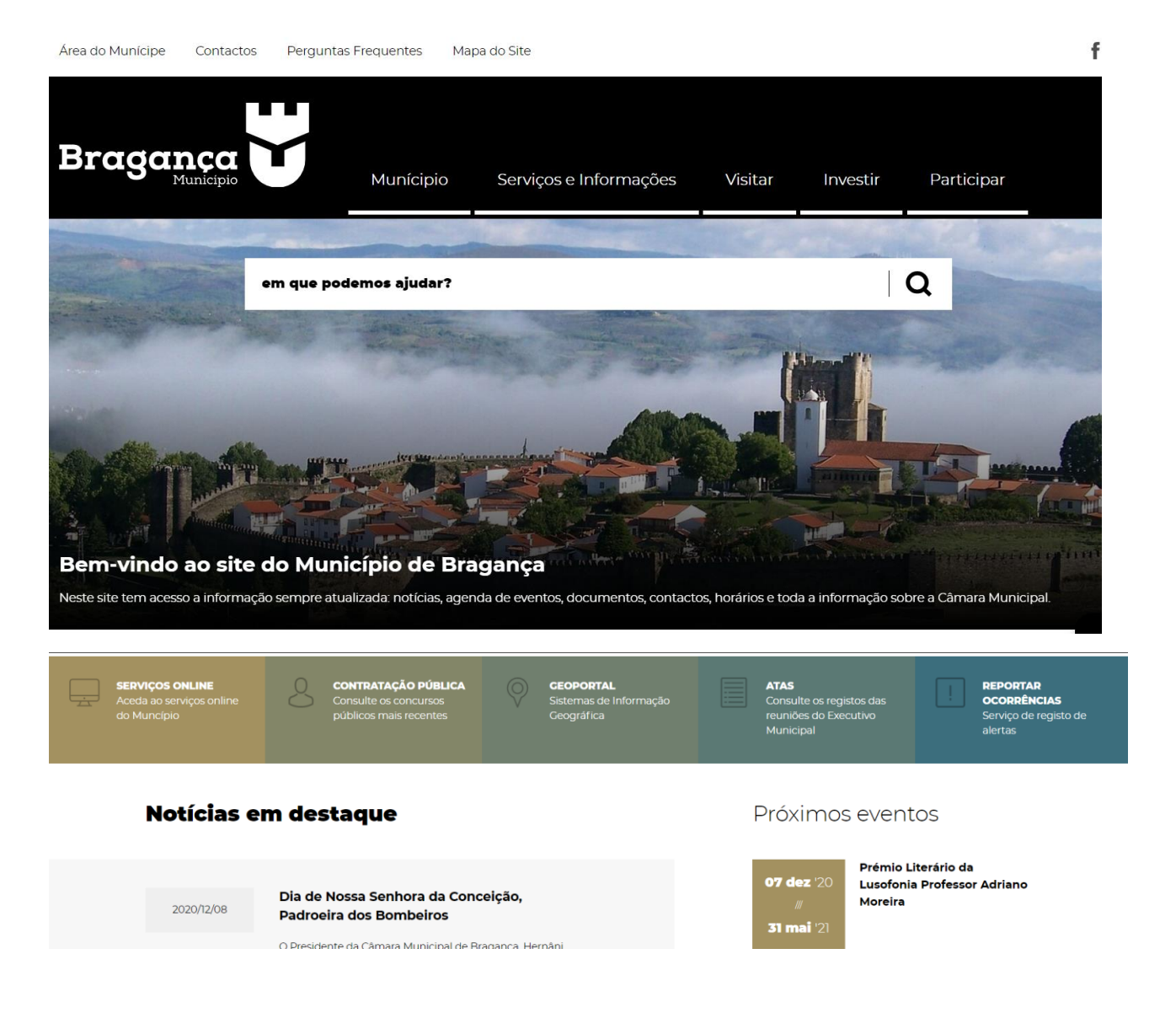

# Avaliação Heurística

Pontos negativos:

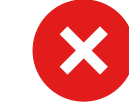

- A página possui erros.
- Em caso de erro, site não oferece ajuda ao usuário.
- Não oferece feedback para os usuários em alguns cenários.
- Disposição de botões confunde usuário, induzindo ao erro.
- É necessário realizar muitos cliques para se acessar algum serviço.

| Pesquisa Geral |                  | Procedimentos de Ajuda |
|----------------|------------------|------------------------|
|                |                  |                        |
|                | fatura eletrónic |                        |
|                |                  |                        |

Para aceder à totalidade das funcionalidades proporcionadas, pelos serviços online deverá autenticar-se:

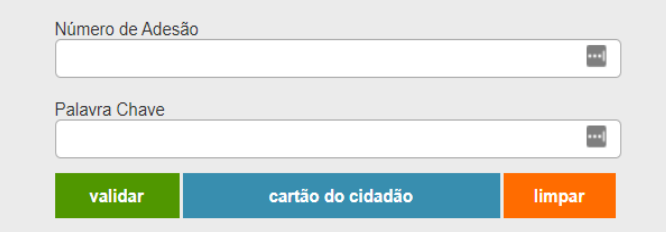

Para aceder à totalidade das funcionalidades proporcionadas pelos serviços on-line deverá autenticar-se. Se entretanto ainda não efetuou a sua adesão poderá fazelo AQUI

Se necessitar de recuperar a sua senha poderá fazê-lo AQUI

- O campo de Login/Registo não se encontra visível nem de fácil acesso.
  - Correção
    - Colocar um campo de Login/Registo num local visível, por exemplo, canto superior direito.

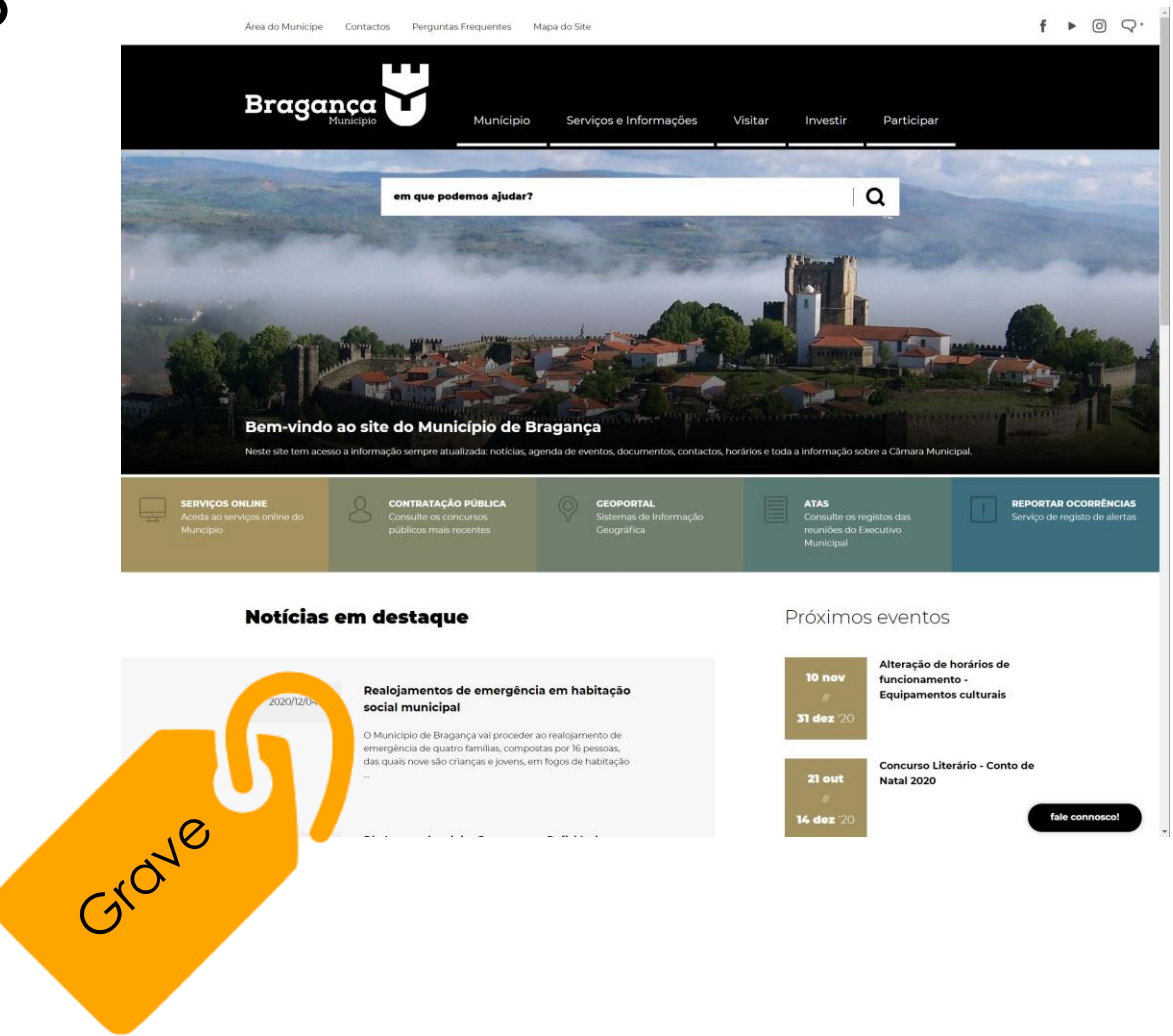

- Área do munícipe remete para o campo de Login/Registo.
  - Correção:
    - Deveria ter um nome diferente, como Autenticação ou Registo/Login.

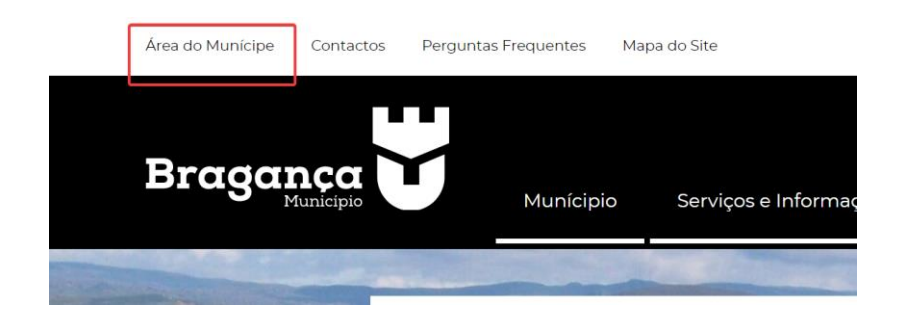

| Área do Municipe Contactos Perguntas Frequentes Mapa do Site            |                 |         |          |            | f ► |
|-------------------------------------------------------------------------|-----------------|---------|----------|------------|-----|
| Braganca<br>Municipio Serviço                                           | s e Informações | Visitar | Investir | Participar | Q   |
|                                                                         |                 |         |          |            |     |
| Autenticação                                                            |                 |         |          |            |     |
| Email / NIF                                                             | Password        |         |          |            |     |
| Autenticar Cartão Cidadão                                               |                 |         |          |            |     |
| Ainda não está registado? Clique aqui para fazer o registo.<br>Registar |                 |         | 6        |            |     |
| Recuperar Palavra-Passe                                                 |                 | ,0      | U        |            |     |
| < voitar f partilhar                                                    | G <sup>ro</sup> | 57      |          |            |     |
|                                                                         |                 |         |          |            |     |

- Depois de mudar para outra linguagem não se consegue voltar a linguagem portuguesa.
  - Correção:
    - Colocar a opção de língua portuguesa no ícone.

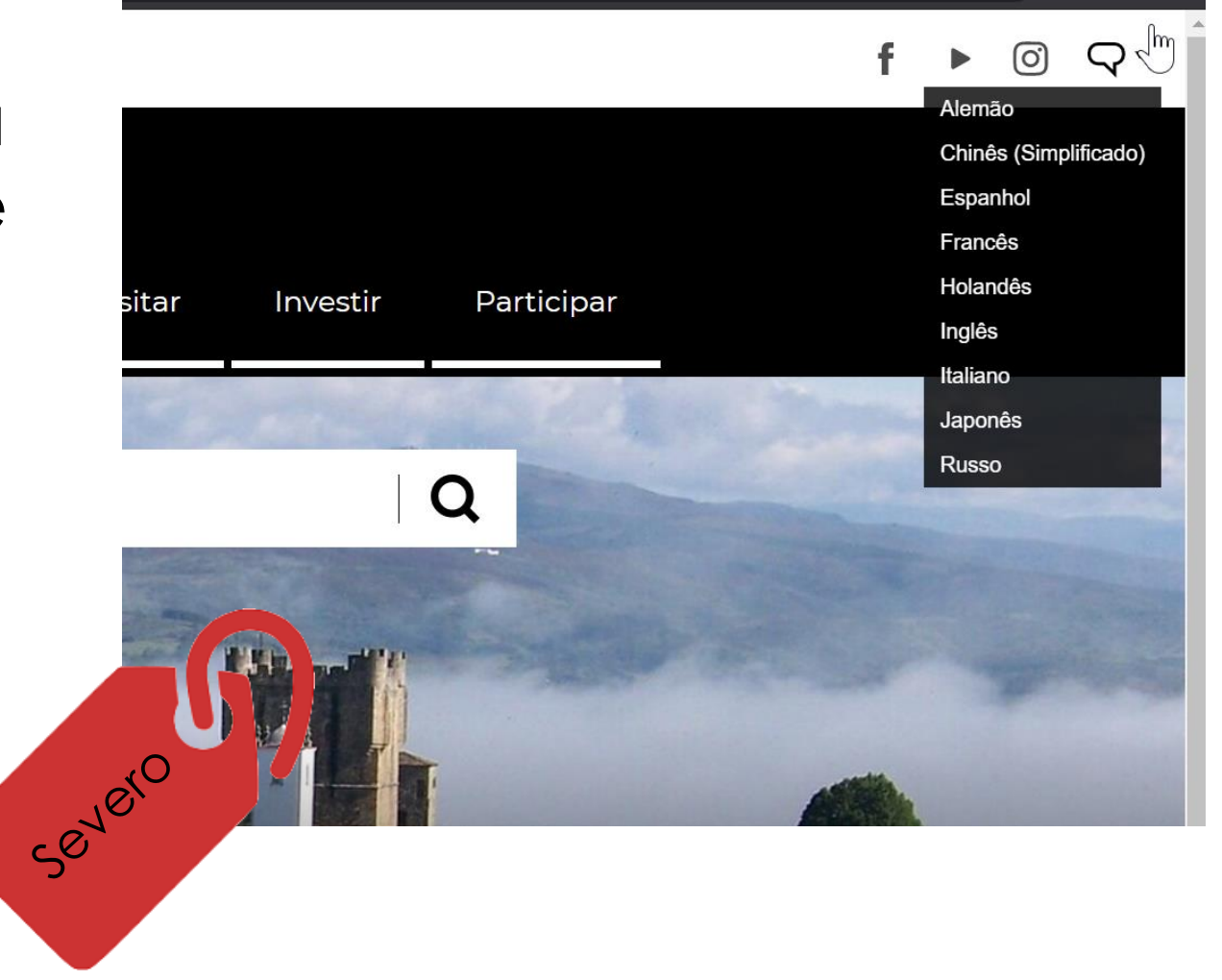

- O título "Atalhos" encontra-se sem motivo aparente.
  - Correção:
    - Retirar o título "Atalhos" ou destaca-lo de uma forma mais notória.

### Atalhos

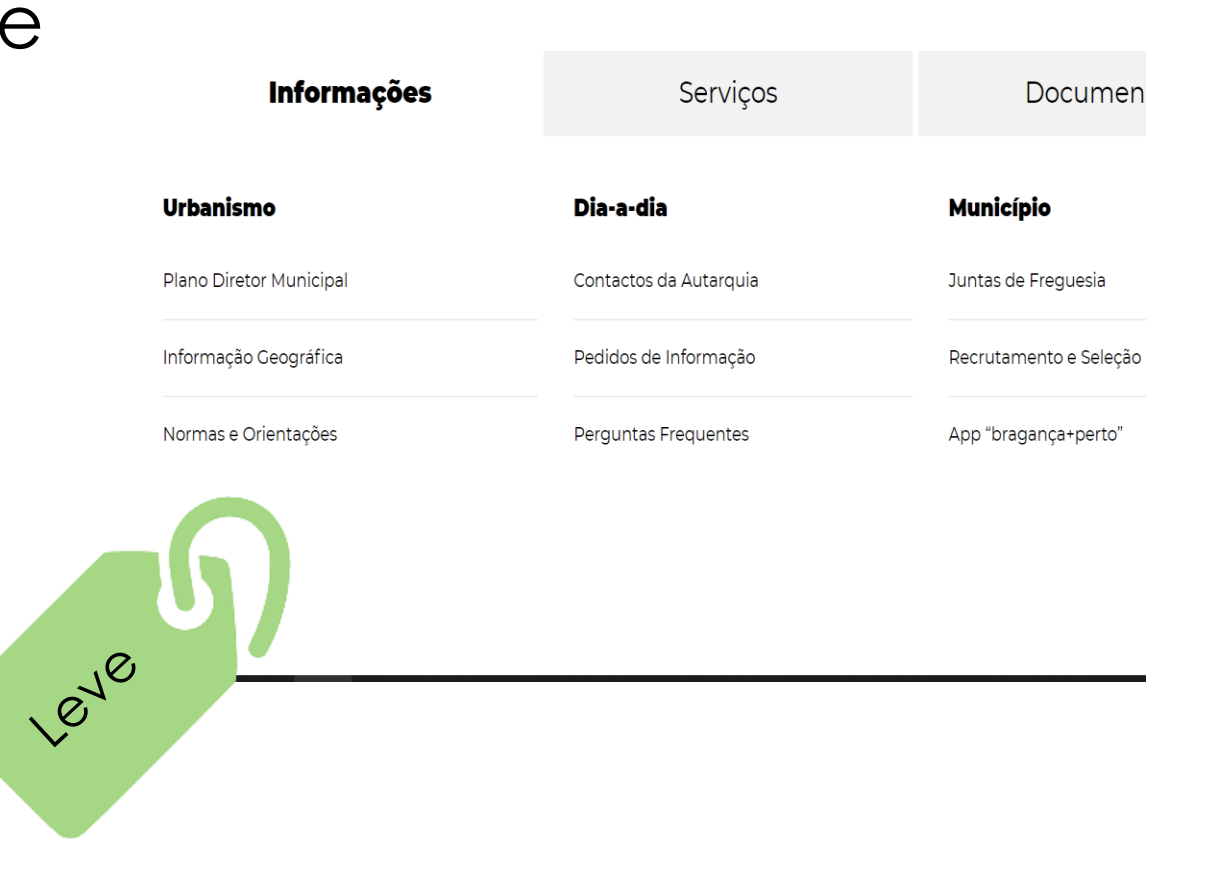

- Ao carregar em "Visitar" abre um novo separador, no entanto se carregar em "Agenda de eventos" abre dentro da pagina e nada relacionado com o turismo.
  - Correção:
    - Retirar a "Agenda de eventos" do botão "Visitar" e colocar noutro em separado.

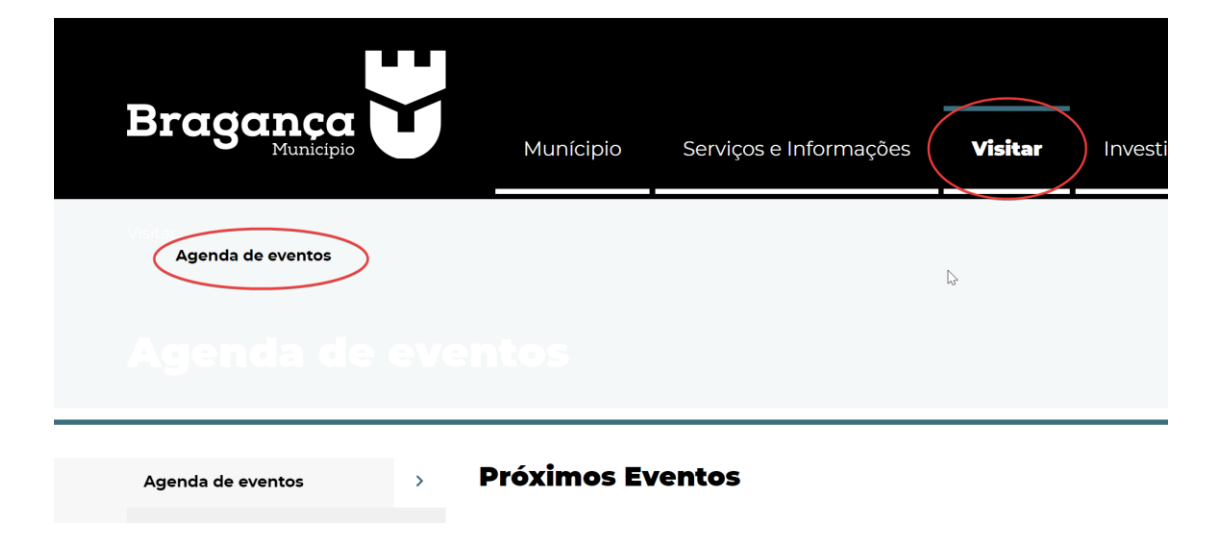

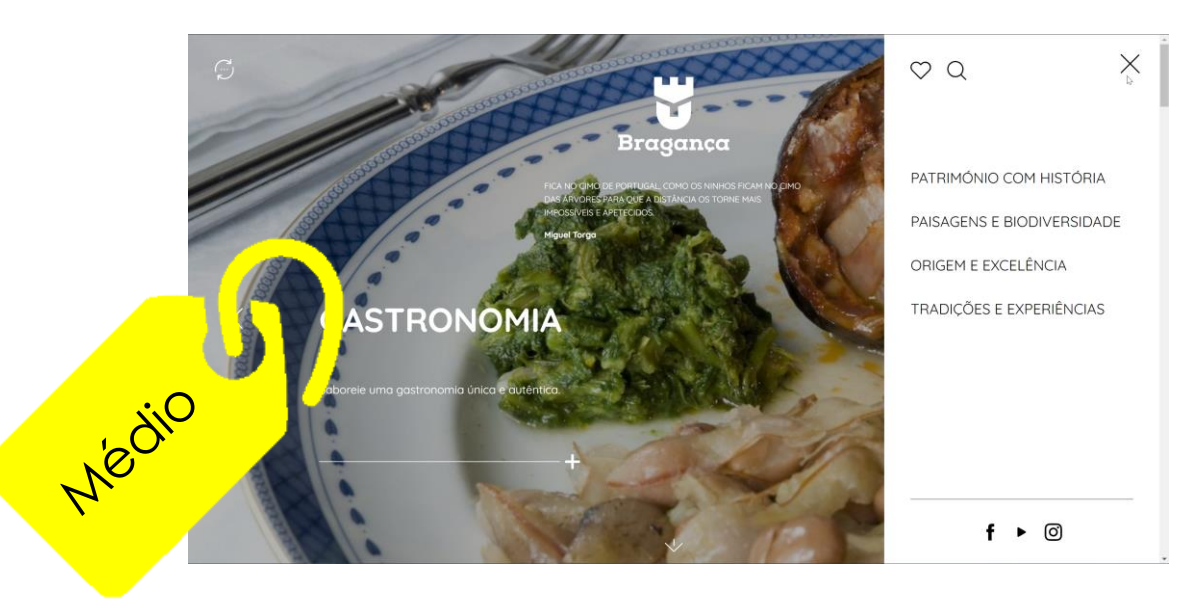

### Trabalho Realizado por:

| • | Liliana Luísa Brás Baltazar            | 28892  |
|---|----------------------------------------|--------|
| • | Madalena Antonieta Matos de Sa         | 41961  |
| • | Alberto Matias da Conceição            | 40893  |
| • | Edmilson da Costa Quaresma Metzger     | 40855  |
| • | Fernando Manuel de Sousa Teixeira      | 32474  |
| • | Kelton Miguel Duarte Delgado Ferreira  | 42750  |
| • | Lourenço Queiroz da Costa Vaz DAlmeida | 40723  |
| • | Gustavo de Almeida Costa               | 306889 |